### Comment créer un compte au H5P qui permettra de créer des affiches interactives

- 1. Aller au H5P.org et créer une compte (gratuit)
  - Create free account

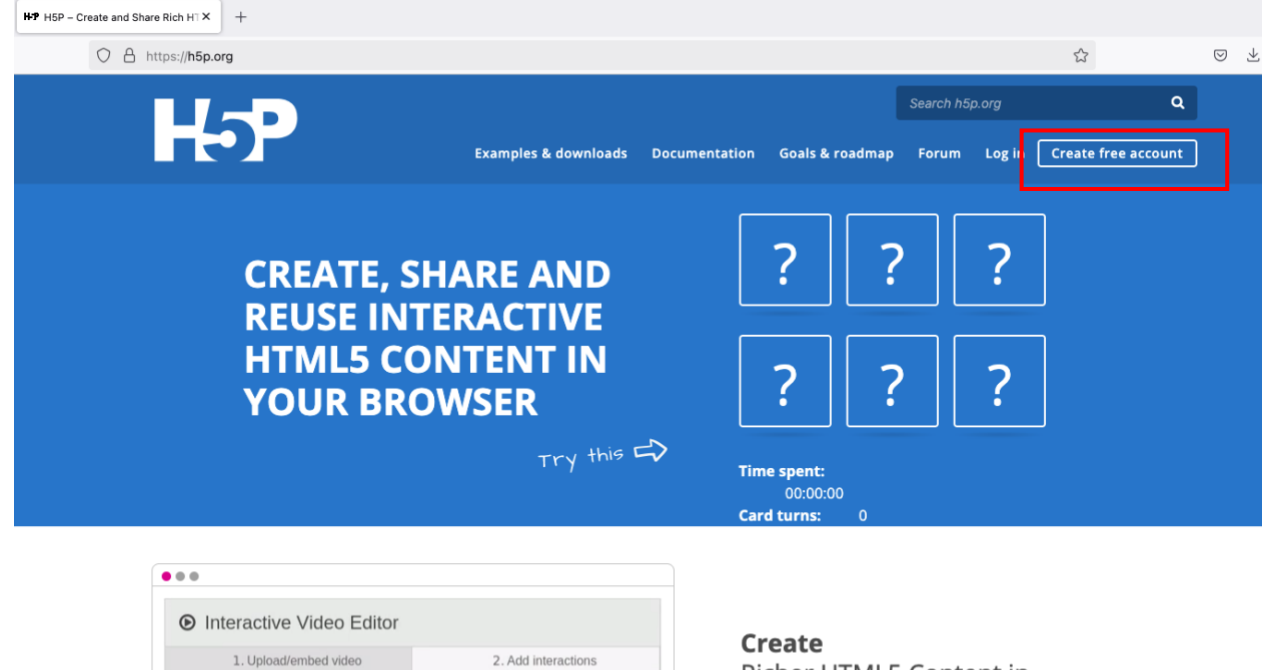

Richer HTML5 Content in Existing Publishing Platforms

#### Share

Content Seamlessly Across Any H5P Capable Site

- 2. Suivre les instructions (Entrer le courriel valide)
- 3. Aller au « Examples & Downloads »

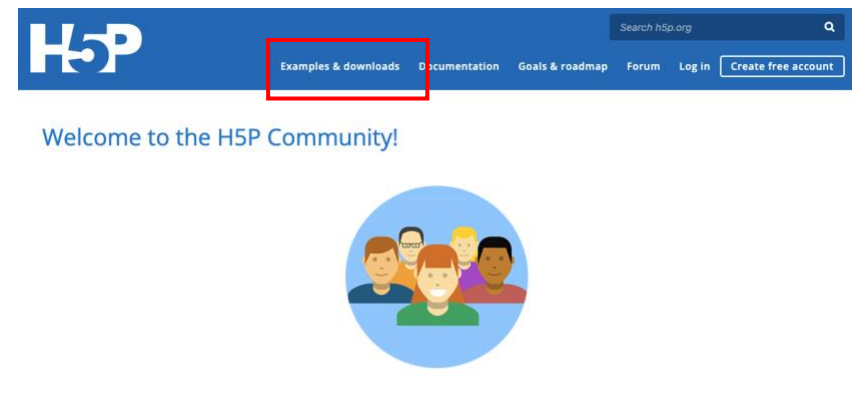

ŧ

H5P empowers everyone to create great interactive content, and we hope you will achieve just that!

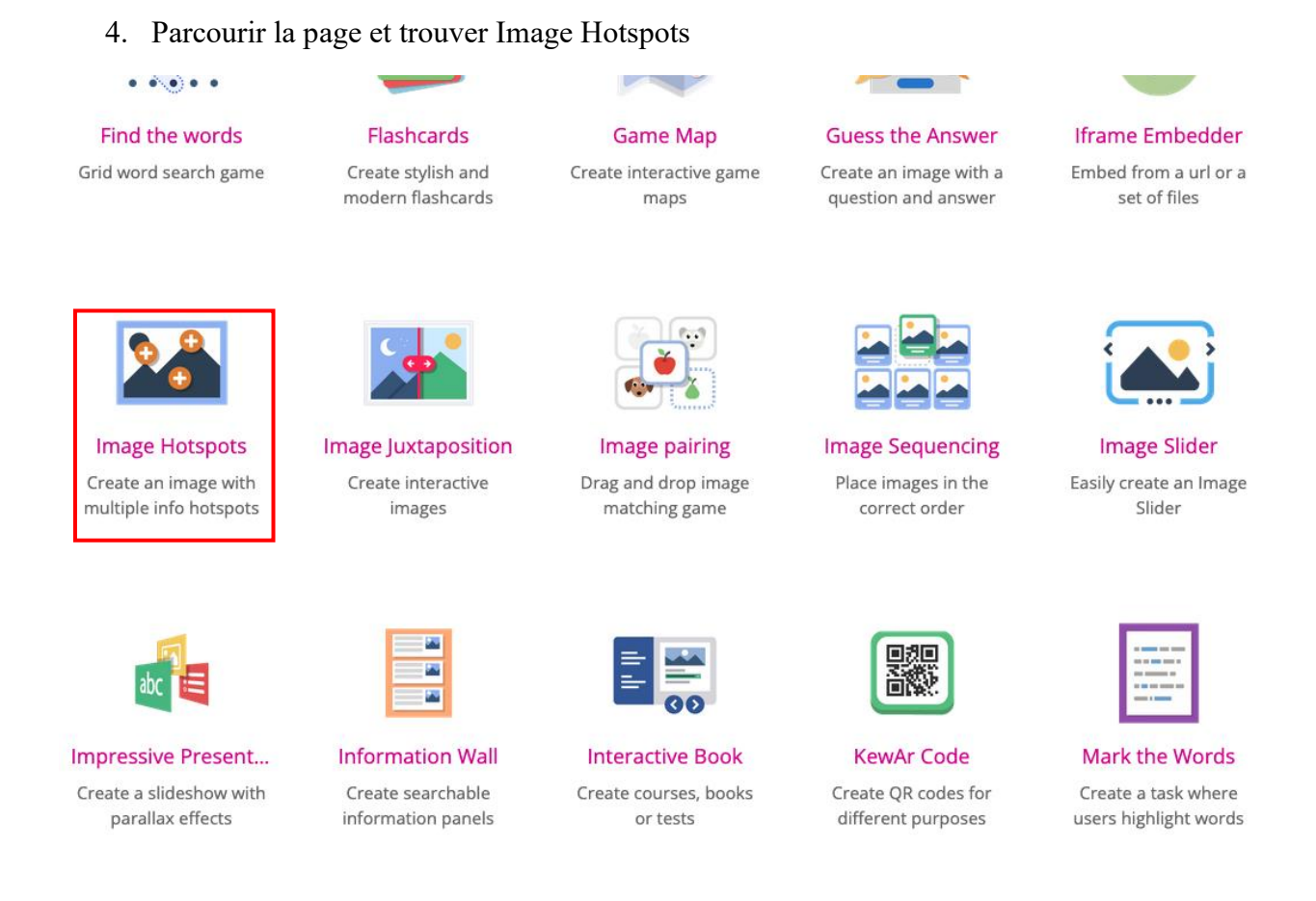

- 5. Cliquer sur Image Hotspots. Une page avec un exemple s'ouvrira.
- 6. Appuyer sur Get started

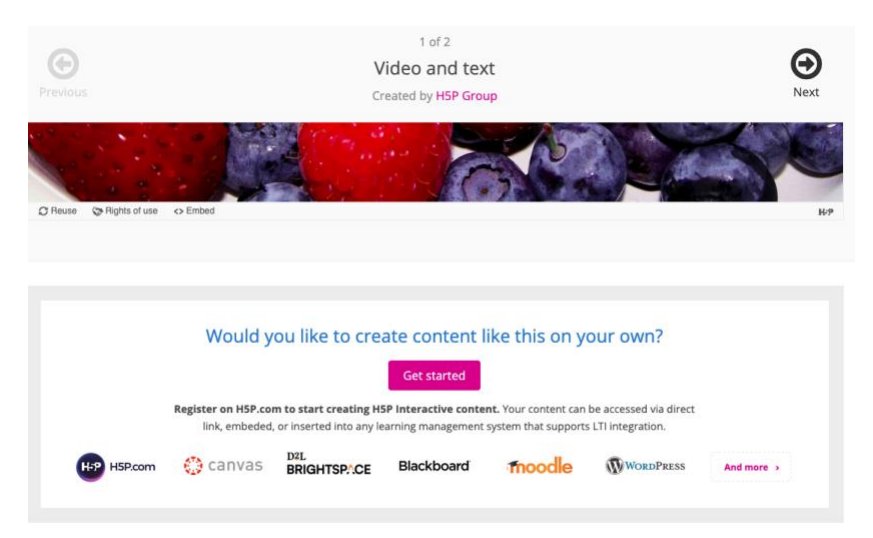

7. Entrer les données pour commencer une période d'essai gratuite de 30 jours (pas obligatoire d'entrer votre numéro de téléphone). Organization name : RQR.

| Sign up for a free 30 days trial                                |             |  |  |  |
|-----------------------------------------------------------------|-------------|--|--|--|
| We're happy to see that you're interested in trying out H5P.com |             |  |  |  |
|                                                                 |             |  |  |  |
| Fill in your details                                            |             |  |  |  |
|                                                                 |             |  |  |  |
| First name *                                                    | Last name * |  |  |  |
| First name *                                                    | Last name * |  |  |  |
| First name *                                                    | Last name * |  |  |  |
| First name *<br>Email address *                                 | Last name * |  |  |  |
| First name *<br>Email address *<br>E-mail Address               | Last name * |  |  |  |

### 8. Choisir I won't be using H5P.com in an LMS

#### LMS (Learning management system) \*

| I won't be using H5P.com in             | in LMS                                                                                                    | ~     |
|-----------------------------------------|----------------------------------------------------------------------------------------------------|-------|
|                                         |                                                                                                    |       |
| Your data will be a Be sure to select t | ored in the <b>USA Data Center</b> <u>Change</u><br>e best data center for you as this can not be changed later.        |       |
| ✓ I'm not a robot                       | reCAPTCHA<br>Privacy - Temms                                                                                            |       |
| 🛛 I have read and acce                  | t the Data privacy policy                                                                                               |       |
| We provide licenses for                 | rganizations of all countries. Because of VAT issues, private licenses are available only for citizens in the US and No | rway. |
|                                         | Start FREE 30 days                                                                                                    |       |

9. Appuyer sur Start FREE 30 days, aller dans votre courriel et activer le compte.

Ce que vous allez trouver dans votre courriel :

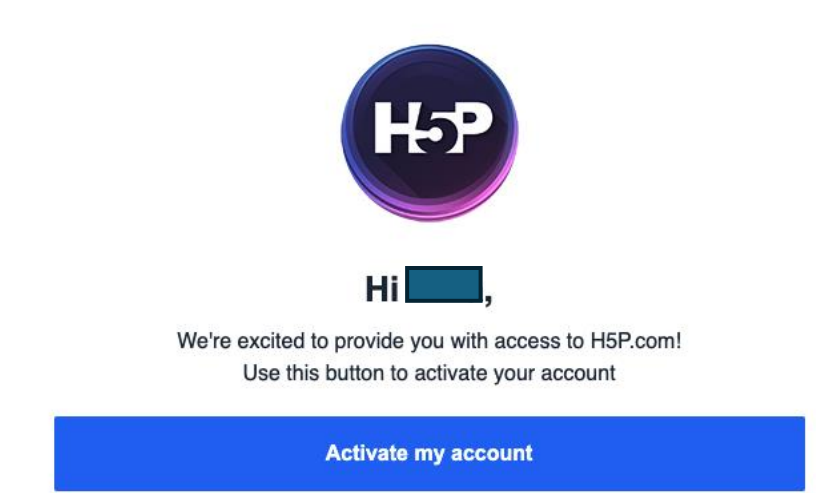

10. Sur une page qui s'affichera, choisir un mot de passe

| Set Tour Password |        |
|-------------------|--------|
| Password          |        |
| *****             | Strong |
| Confirm Password  |        |
| •••••             |        |
|                   | Lovia  |

11. Attendre quelques minutes avant que cette page apparaisse :

| ( Your free trial expires | in 30 days. Your trial period ends at 2025-05-02 Plans and Billing    |              |                |                     |                  |                 |
|---------------------------|-----------------------------------------------------------------------|--------------|----------------|---------------------|------------------|-----------------|
| нэ                        |                                                                       |              | Manage Content | Manage Organization | 😫 Dina Irsenco 🗸 | Add Content     |
| 🖓 Upload Logo             | Add Content     Smart Import     New Folder                           |              |                |                     |                  |                 |
| Manage Content            | Search content                                                        | Q <b>T</b> - |                |                     | Sort by:         | Last Modified 👻 |
| My Content                |                                                                       |              |                |                     |                  |                 |
| Imports                   | My Content                                                            |              |                |                     | . m. 1           | Manage columns  |
| Shared with me            | Title                                                                 |              | Published ①    |                     |                  |                 |
| All Content               | Examples and templates Content is shared with the entire organization |              | -              |                     |                  | /               |
| Trash                     |                                                                       |              |                |                     |                  |                 |
|                           |                                                                       |              |                |                     | Show 5           | per page        |
|                           |                                                                       |              |                |                     |                  |                 |

# 13.Appuyer sur Add Content

| () Your free trial expires | in 30 days. Your trial period ends at 2025-05-02 Plans and Billing        |       |                |                     |                  |                              |
|----------------------------|---------------------------------------------------------------------------|-------|----------------|---------------------|------------------|------------------------------|
| H-P                        |                                                                           |       | Manage Content | Manage Organization | 🕘 Dina Irsenco 🗸 | + Add Content                |
| ද <sub>ු</sub> Upload Logo | Add Content     Smart Import     New Folder                               |       |                |                     |                  |                              |
| Manage Content             | Search content                                                            | ۹. ۲. |                |                     | Sort by:         | Last Modified 👻              |
| My Content                 |                                                                           |       |                |                     |                  |                              |
| Imports                    | My Content                                                                |       |                |                     |                  | fanage columns               |
| Shared with me             | Title                                                                     |       | Published ③    |                     |                  |                              |
| All Content                | Examples and templates     Content is shared with the entire organization |       | -              |                     |                  | /                            |
| Trash                      |                                                                           |       |                |                     |                  |                              |
|                            |                                                                           |       |                |                     | Show 50          | <ul> <li>per page</li> </ul> |
|                            |                                                                           |       |                |                     |                  |                              |

12. Choisir Image Hotspots

| ⊙ Create             | Content O Upload                                                    | (2) Paste |
|----------------------|---------------------------------------------------------------------|-----------|
| Search i             | for content type to create                                          | ٩         |
| All Conte<br>Show: I | nt Types<br>Popular First Newest First A to Z                       |           |
|                      | Single Choice Set<br>Create questions with one correct answer       | Details   |
|                      | Interactive Video<br>Create videos enriched with interactions       | Details   |
|                      | <b>Memory Game</b><br>Create the classic image pairing game         | Details   |
|                      | Fill in the Blanks<br>Create a task with missing words in a text    | Details   |
| 2                    | Image Hotspots<br>Create an image with multiple info hotspots       | Details   |
| <u>.</u>             | Multimedia Choice<br>Create a task were the alternatives are images | Details   |

# C'est parti!

Visualiser le tutoriel vidéo <u>ici</u>.